## COME EFFETTUARE I PAGAMENTI CON PAGOINRETE

Per effettuare il pagamento del Contributo volontario occorre seguire questi semplici passaggi. Attenzione! I primi tre passaggi differiscono se effettuati con un computer o con un dispositivo mobile.

### DA COMPUTER

1<sup>^</sup> FASE: ENTRARE NELLA SEZIONE **AUTORIZZAZIONI, PRIVACY E RIMBORSI** 

Controllare la correttezza dei dati visualizzati, spuntare **AUTORIZZO** e confermare premendo il tasto verde in fondo alla pagina.

Premere sulla scritta SCUOLATTIVA in alto a sinistra per tornare alla schermata iniziale.

### 2<sup>^</sup> FASE: ENTRARE NELLA SEZIONE **PAGAMENTI** DEL REGISTRO ELETTRONICO SPAGGIARI E CLICCARE SU **EROGAZIONI LIBERALI**

| Ricerca su<br>Avvisi             | Cerca.                                                   | ٩          |         | Erogazioni liberali Scadenze |
|----------------------------------|----------------------------------------------------------|------------|---------|------------------------------|
| Scadenze                         | pagamenti di                                             |            |         |                              |
| Filtra per:<br>Nascondi eve      | nti scaduti 🗸 🗸                                          |            |         |                              |
| Descrizione                      | avviso                                                   | Scadenza   | Importo |                              |
| Contributo     Erogazione libera | <b>liberale per 1 figlio iscritto</b><br>ale A.O.F.      | 15-10-2022 | 30.00€  | Paga                         |
| Contributo     Erogazione libera | <b>liberale per due figli iscritti</b><br>ale A.O.F.     | 15-10-2022 | 49.00€  | Paga                         |
| Contributo     Erogazione libera | <b>liberale per tre figli iscritti</b><br>ale A.O.F.     | 15-10-2022 | 67.00€  | Paga                         |
| Contributo     Erogazione libera | <b>liberale per quattro figli iscritti</b><br>ale A.O.F. | 15-10-2022 | 94.60€  | Paga                         |

### 3<sup>^</sup> FASE: CLICCARE SU **PAGA TRAMITE PAGOINRETE**

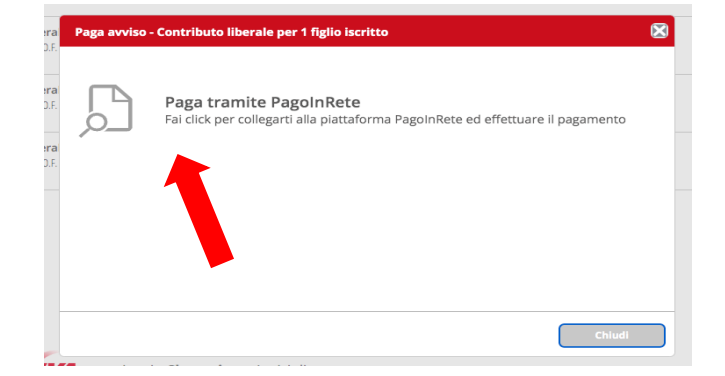

### DA DISPOSITIVO MOBILE 1^ FASE: ENTRARE NELLA SEZIONE PAGONLINE BASIC

Cliccare in alto a destra su **PRIVACY**.

|   | 13:53 💼 💼                                                                                                    |
|---|----------------------------------------------------------------------------------------------------|
|   | X Autorizzazione Privacy e Ri Conferma                                                                                                    |
| 1 |                                                                                                    |
|   | Cognome e nome                                                                                                    |
|   | Codice fiscale                                                                                                    |
|   | Grado di parentela                                                                                                    |
|   |                                                                                                    |
|   | PRIVACY PAGOINRETE                                                                                                    |
|   | Autorizzo                                                                                                    |
|   | Con questa spunta confermo di aver letto e accettato<br>quanto dettagliato dell'informativa privacy relativa al<br>servizio Pago in Rete redatta dall'istituto scole",<br>Titolare del trattamento dati, alla visualizzazione al<br>pagamento degli avvisi telematici intestano dannola. In<br>qualità di interessato Lei potrà, alle con en previste dal<br>Regolamento Europeo n. 679/2016 de SOPR <sup>1</sup> ),<br>esercitare i diritti sanciti dagli articolo de 15 a 21 del GDPR<br>contattando il Titolare del trattamento, da intendersi quale<br>il proprio Istituto scolastico di riferimento. |

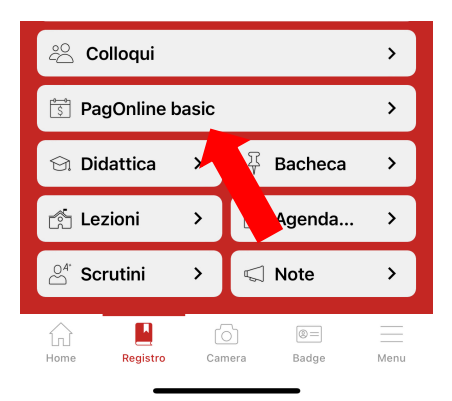

Controllare la correttezza dei dati visualizzati, dare il consenso al trattamento dei dati e premere CONFERMA in alto a destra.

Chiudere cliccando sulla crocetta in alto a sinistra.

### 2^ FASE: CLICCARE SU EROGAZIONI LIBERALI

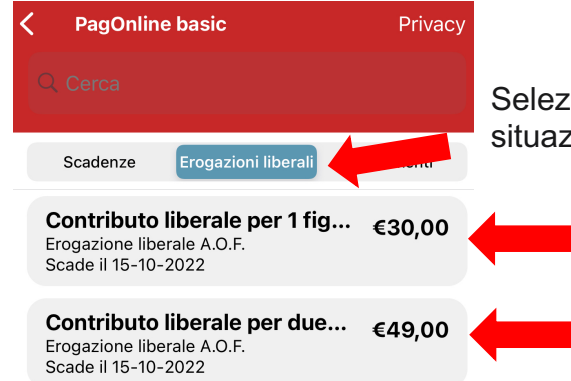

Selezionare il pagamento corrispondente alla propria situazione familiare.

# 3^ FASE: CLICCARE SU VAI SU PAGOINRETE

### Scade il 15-10-2022

Contributo liberale per 1 figlio iscritto - €30,00 Erogazione liberale A.O.F. - Scade il 15-10-2022

### Vai su PagolnRete

Frogazione liberale A O F

### Annulla

### DA COMPUTER E DA DISPOSITIVO MOBILE: 4^ FASE: ACCEDE AL PORTALE PAGO IN RETE ATTRAVERSO LE PROPRIE CREDENZIALI

# Login Legie di accesso dal 01/10/2021 Username dimenticato? Interiod il tuo username Password: Password dimenticato? Interiod il tuo username Password: Password dimenticato? Interiod la password ENTRA OPPURE Interiod in tuo tube Paprofondisci SPID Approfondisci CIE Image: Legin with eIDAS Learn more about eIDAS

### 5^ FASE: SCEGLIERE VAI A **PAGO IN RETE SCUOLE**

### Il sistema Pago In Rete

Pago In Rete è il sistema centralizzato del Ministero dell'Istruzione (MI) che consente ai cittadini di effettuare pagamenti telematici a favore degli Istituti Scolastici e del Ministero.

Tale sistema si interfaccia con PagoPA®, una piattaforma tecnologica che assicura l'interoperabilità tra Pubbliche Amministrazioni e Prestatori di Servizi di Pagamento (Banche, Poste, etc.) aderenti al servizio.

Per la visualizzazione e il pagamento telematico di contributi richiesti dalle scuole per i servizi erogati utilizza il link "Vai a Pago in Rete Scuole".

Per l'effettuazione di un pagamento telematico di un contributo a favore del MI utilizza il link "Vai a Pago in Rete MI".

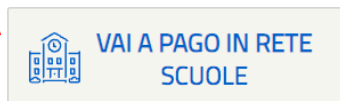

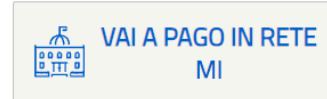

### 6^ FASE: SCEGLIERE VERSAMENTI VOLONTARI

| Home            | Versamenti volontari         | Visualizza pagamenti                   | Gestione consensi                   | Richiedi assistenza                | Area riservata   Esci |
|-----------------|------------------------------|----------------------------------------|-------------------------------------|------------------------------------|-----------------------|
| Ver             | saluti volont                | ari - ricerca scuo                     | la                                  |                                    |                       |
| In questa       | pz vuoi ricercare una scuola | aderente a PagoPA per visualizzare i v | ersamenti eseguibili con il servizi | o Pago In Rete e procedere al paga | mento telematico.     |
| - Rice          | Jola sul territorio          |                                        | Ricerca per co                      | dice                               |                       |
| Region<br>Selez | e<br>iona                    | 5                                      | Codice meccan                       | ografico                           |                       |
|                 |                              |                                        |                                     | Cerca                              |                       |

### 7<sup>^</sup> FASE: COMPILARE I CAMPI RICHIESTI E, PER LA VOCE DENOMINAZIONE SCUOLA, SELEZIONARE L'ISTITUTO **IC CASTELFRANCO V.TO 1** DALL'ELENCO CHE APPARE, CLICCANDO SULLA LENTE DI INGRANDIMENTO.

### Versamenti volontari - ricerca scuola

In questa pagina puoi ricercare una scuola aderente a PagoPA per visualizzare i versamenti eseguibili con il servizio Pago In Rete e procedere al pagamento telematico.

| Regione             | Provincia            |    |
|---------------------|----------------------|----|
| VENETO              | TREVISO              | \$ |
| Comune              | Denominazione scuola |    |
| CASTELFRANCO VENETO | <b>\$</b>            |    |
|                     |                      |    |

| Codice meccanografico |
|-----------------------|
|                       |
| Cerca                 |

### Elenco scuole

Lista delle scuole aderenti a pagoPA per le quali è possibile effettuare un versamento telematico con il servizio Pago In Rete

| CODICE MECCANOGRAFICO \$ | DENOMINAZIONE SCUOLA 🔶                 | INDIRIZZO                                               | ¢ AZIONI |
|--------------------------|----------------------------------------|---------------------------------------------------------|----------|
| TVIS017009               | I.S.I.S. FLORENCE NIGHTINGALE          | VIA VERDI, 60, CASTELFRANCO VENETO (TV)                 | Q        |
| TVIS02200R               | I.S.I.S.S. "C. ROSSELLI"               | VIA G.RIZZETTI 10, CASTELFRANCO VENETO (TV)             |          |
| TVIC81500D               | IC CASTELFRANCO V.TO 1                 | VIA A. VOLTA 3, CASTELFRANCO VENETO (TV)                | Q        |
| TVIC816009               | IC CASTELFRANCO V.TO 2                 | VIALE B.TA CESARE BATTISTI, 6, CASTELFRANCO VENETO (TV) | Q        |
| TVRI010005               | IPSIA GALILEI CASTELFRANCO VENETO      | VIA AVENALE 6, CASTELFRANCO VENETO (TV)                 | Q        |
| TVRH01000N               | IPSSEOA G. MAFFIOLI                    | VIA VALSUGANA, 74, CASTELFRANCO VENETO (TV)             | Q        |
| TVIS018005               | IS SARTOR                              | VIA POSTIOMA DI SALVAROSA, 28, CASTELFRANCO VENETO (TV) | Q        |
| TVTD04000G               | IST. T. COMM. E GEOM. "ARTURO MARTINI" | VIA VERDI 40, CASTELFRANCO VENETO (TV)                  | Q        |
| TVTF030007               | ITI BARSANTI                           | VIA DEI CARPANI 19/B, CASTELFRANCO VENETO (TV)          | Q        |
| TVPC02000B               | LC/LS GIORGIONE                        | VIA VERDI 25, CASTELFRANCO VENETO (TV)                  | Q        |
|                          | Cancella                               | Chludi                                                  |          |

### 8<sup>^</sup> FASE: SELEZIONARE IL PAGAMENTO CORRISPONDENTE ALLA PROPRIA SITUAZIONE FAMILIARE CLICCANDO SUL SIMBOLO DELL'EURO A DESTRA.

### Lista versamenti eseguibili

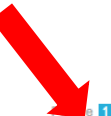

Pagine 1

| ANNO SCOLASTICO | \$<br>CAUSALE \$                                  | BENEFICIARIO 🔶         | DATA SCADENZA 🗢 | IMPORTO (€) \$ | AZIONI |
|-----------------|---------------------------------------------------|------------------------|-----------------|----------------|--------|
| 2022/23         | Contributo per tre figli iscritti-1 disabilità    | IC CASTELFRANCO V.TO 1 | 15/10/2022      | 61,60          | <€     |
| 2022/23         | Contributo liberale per due figli iscritti        | IC CASTELFRANCO V.TO 1 | 15/10/2022      | 49,00          | <€     |
| 2022/23         | Contributo per due figli iscritti-1 disabilità    | IC CASTELFRANCO V.TO 1 | 15/10/2022      | 43,60          | <€     |
| 2022/23         | Contributo per un figlio iscritto- una disabilità | IC CASTELFRANCO V.TO 1 | 15/10/2022      | 24,60          | <€     |
| 2022/23         | Contributo liberale per 1 figlio iscritto         | IC CASTELFRANCO V.TO 1 | 15/10/2022      | 30,00          | <€     |
| 2022/23         | Contributo liberale per tre figli iscritti        | IC CASTELFRANCO V.TO 1 | 15/10/2022      | 67,00          | <€     |
| 2022/23         | Contributo liberale per quattro figli iscritti    | IC CASTELFRANCO V.TO 1 | 15/10/2022      | 94,60          | <€     |

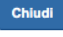

### 9^ FASE: COMPILARE I CAMPI OBBLIGATORI E CLICCARE SU **EFFETTUA IL PAGAMENTO**

### Versamenti volontari - inserimento dati per il pagamento

| Anno scolastico:    | 2022/23      | Causale:       | Contributo liberale per 1 figlio iscritto            | Beneficiario: | IC CASTELFRANCO V.TO 1 | Data scadenza: | 15/10/2022 |
|---------------------|--------------|----------------|------------------------------------------------------|---------------|------------------------|----------------|------------|
| Importo (€): 30,I   | 00 Nota      | informativa:   | Allegato informativa                                 |               |                        |                |            |
|                     |              |                |                                                      |               |                        |                |            |
| ompilat, i campi se | guenti con i | dati dell'alun | no o del soggetto per cui si sta eseguendo il versar | nto           |                        |                |            |
| odice fiscale *     |              |                |                                                      | Nome *        |                        |                |            |
| Cognome *           |              |                |                                                      |               |                        |                |            |
| Note                |              |                |                                                      |               |                        |                |            |
| •                   |              |                |                                                      |               |                        |                |            |
| campi obbligatori.  |              |                |                                                      |               |                        |                |            |
|                     |              |                |                                                      |               |                        |                |            |
|                     |              |                | Effettua il pagamento                                | Annulla       | pagamento              |                |            |

### 10<sup>^</sup> FASE: SCEGLIERE SE **EFFETTUARE IL PAGAMENTO IMMEDIATO** O **SCARICARE IL DOCUMENTO DI PAGAMENTO**

### Carrello Pagamenti

| CODICE AVVISO                                                                                                    | CAUSALE                                                                                                    | ALUNNO                                                                                                    | SCADENZA                                   | BENEFICIARIO                                                                               | IMPORTO (€)                              | FLAG OPPOSIZIONE (*)                                | AZIONI |  |
|----------------------------------------------------------------------------------------------------|----------------------------------------------------------------------------------------------------|----------------------------------------------------------------------------------------------------|--------------------------------------------|--------------------------------------------------------------------------------------------|------------------------------------------|-----------------------------------------------------|--------|--|
| A81002050268220922110824M85LD                                                                                        | Contributo liberale per 1 figlio iscritto                                                                                   | r in the second second s | 15/10/2022                                 | IC CASTELFRANCO V.TO 1                                                                     | 30,00                                    |                                                     | Ô      |  |
| Pagamento online                                                                                                    |                                                                                                    |                                                                                                    | Pagam                                      | Totale di<br>(es                                                                           | a pagare in eu<br>cluso commissio        | ro: <b>30,00</b>                                    |        |  |
| Procedi con                                                                                                    | il pagamento immediato                                                                                                    |                                                                                                    |                                            | Scarica docume                                                                             | nto di pagame                            | nto                                                 |        |  |
| (*) Selezionando il check il versante<br>all'Agenzia delle Entrate per il 730 p<br>considerata solamente per i pagam | esprime opposizione all'invio dei pagar<br>precompilato. L'eventuale opposizione si<br>enti effettuati con modalità online. | nenti<br>arà                                                                                                    | Scarica il e<br>tramite AT<br>offrono il s | documento per pagare presso le<br>M, sportelli, APP su smartphone<br>servizio a pagamento. | e ricevitorie, i ta<br>e e tablet o pres | baccai e le banche adere<br>so altri prestatori che | enti   |  |
| Annulla pagamento                                                                                                    |                                                                                                    |                                                                                                    |                                            |                                                                                            |                                          |                                                     |        |  |

### 11<sup>^</sup> FASE: SE SI SCEGLIE IL **PAGAMENTO IMMEDIATO**, ENTRA IN PAGO PA E SCEGLIERE LA MODALITÀ. A PAGAMENTO EFFETTUATO APPARIRÀ UN MESSAGGIO DI CONFERMA.

| $\checkmark$                                                                                                    |
|----------------------------------------------------------------------------------------------------|
| Grazie, l'operazione è stata presa in carico.                                                                                                    |
| Riceverai l'esito a :<br>salva questo metodo di pagamento 🗖                                                                                            |
| imposta questo metodo come preferito<br>Se imposti un metodo come preferito, questo verrà<br>automaticamente selezionato al prossimo pagamento. Potrai |
| comunque scegnere altri metodi prima di confermare.<br>Chiudi                                                                                          |
|                                                                                                    |